## ECB-G01CX-HJP 設定説明書

本説明書ではPoE対応同軸コンバーター ECB-G01CX-HJPの設定画面での設定について、 手順や設定方法が説明されています。

本製品は設定を行わず設置するだけでご利用頂けますが、以下の状況でご利用頂く場合等は、設定画面にブラウザーからアクセスを行い、必要に応じて設定変更等を実施下さい。

- ・使用するネットワーク内に本製品と同一の IP アドレスを持つ機器が存在する場合
- ・セキュリティ確保のため、ログインパスワードを変更する場合
- ・ファームウェアの更新を行う場合

設定画面および設定内容は、マスターユニット ECB-G01C-PCM、スレーブユニット ECB-G01C-PCSの両ユニット共通となります。 以下、「本製品」と記載いたします。

注意:

設定変更を行う場合は、本製品及び設定用パソコンをネットワークには接続せず、スタン ドアローン環境で行ってください。

### 1. ユニットの工場出荷時設定値(初期値)

本ユニットの IP アドレス・パスワード設定は、以下のようになっております。

IPアドレス:192.168.3.251

サブネットマスク:255.255.255.0

設定画面ログインパスワード: admin

※セキュリティ確保のため、パスワードは初期値からの変更をお薦めいたします。

#### 2. 設定画面へのログイン

本製品の設定に使用するパソコンのネットワークを次のように設定します。

| IPアドレス   | 192.168.3.2   |
|----------|---------------|
| サブネットマスク | 255.255.255.0 |

本製品のLAN ポートと、本製品の設定に使用するパソコンをLAN ケーブルで接続します。

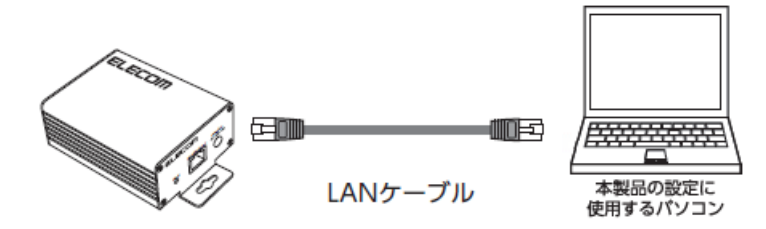

本製品にACアダプターを接続し電源を入れます。

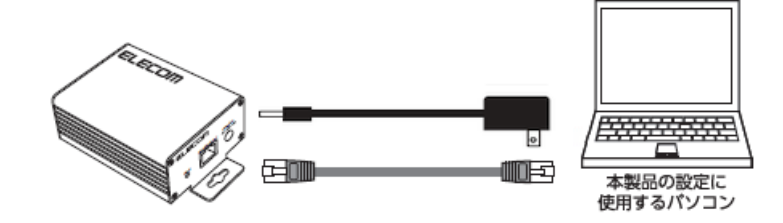

パソコンでブラウザーを起動し、アドレスバーに「192.168.3.251」と入力して、設定画面 にアクセスします。

|                  | 9 192.168      | 3.2.251 |                   | ,0 - →          |
|------------------|----------------|---------|-------------------|-----------------|
| ファイル( <u>F</u> ) | 編集( <u>E</u> ) | 表示(⊻)   | お気に入り( <u>A</u> ) | ツール( <u>T</u> ) |
|                  |                |         |                   |                 |

パスワード欄に「admin」を入力し、「OK」ボタンをクリックします。

| El |  | Π |
|----|--|---|
| _  |  |   |

| ECB- | G01 | CX- | НЈР |
|------|-----|-----|-----|
|------|-----|-----|-----|

| ログイン                |            |
|---------------------|------------|
| 設定画面にログインするためのパスワート | を入力してください。 |
| •パスワード              | •••••      |
|                     | OK = ヤンセル  |

設定画面(IPアドレス設定画面)が表示されます。

ELECOM

#### ECB-G01CX-HJP

ログアウト

<u> IPアドレス</u> <u>管理設定</u> <u>初期化</u>

| IPアドレス設定(IPv4)*       |                                               |
|-----------------------|-----------------------------------------------|
| DHCPクライアント            | 無効 ▼                                          |
| IPアドレス/サブネットマスク       | 192.168.3.251 / 255.255.255.0                 |
| デフォルトゲートウェイ           | 0.0.0.0                                       |
| DNSサーバーアドレス           | 0.0.0                                         |
| DNSサーバーアドレス以外の設定は、再起動 | 後に有効となります。                                    |
|                       | OK キャンセル                                      |
| IPアドレス設定(IPv6)*       |                                               |
| DHCPクライアント            | 無効 ▼                                          |
| IPv6アドレス / プリフィックス    | 0000:0000:0000:0000:0000:0000:0000/0          |
| デフォルトゲートウェイ           | 0000:0000:0000:0000:0000:0000:0000            |
| DNSサーバーアドレス           | 0000:0000:0000:0000:0000:0000:0000            |
| IPv6リンクローカルアドレス       | fe80:0000:0000:0000:be5c:4cff:fe72:212d / 128 |
|                       | /                                             |

#### 3. IP アドレスの変更方法

197ド1 管理設 初期化

左側メニューにある「IP アドレス」をクリックして IP アドレスページを表示します。 (ログイン直後は IP アドレスページが表示されます。)

| IPアドレス設定(IPv4)*        |                                              |
|------------------------|----------------------------------------------|
| DHCPクライアント             | 無効                                           |
| IPアドレス/サブネットマスク        | 192.168.3.251 255.255.255.0                  |
| デフォルトゲートウェイ            | 0.0.0.0                                      |
| DNSサーバーアドレス            | 0.0.0.0                                      |
| DNSサーバーアドレス以外の設定は、再起動後 | して有効となります。                                   |
|                        | OK キャンセノ                                     |
| IPアドレス設定(IPv6)*        |                                              |
| DHCPクライアント             | 無効                                           |
| IPv6アドレス / プリフィックス     | 0000:0000:0000:0000:0000:0000                |
| デフォルトゲートウェイ            | 0000:0000:0000:0000:0000:0000:0000:0000:0000 |
| DNSサーバーアドレス            | 0000:0000:0000:0000:0000:0000:0000:0000:0000 |
| IPv6リンクローカルアドレス        | fe80:0000:0000:0000:1a17:25ff:fe35:/ 128     |
| ステートレス自動設定IPv6アドレス     | 0000:0000:0000:0000:0000:0000:00(/0          |
| DNSサーバーアドレス以外の設定は、再起動後 | に有効となります。                                    |
|                        | OK キャンセ                                      |

IP アドレスやデフォルトゲートウェイを入力して、「OK」ボタンをクリックします。

| IPアドレス設定(IPv4)*             |               |                 |
|-----------------------------|---------------|-----------------|
| DHCPクライアント                  |               | 無効 🗸            |
| IPアドレス/サブネットマスク             | 192.168.x.xxx | 255.255.255.0   |
| デフォルトゲートウェイ                 |               | 192.168.x.yyy × |
| DNSサーバーアドレス                 |               | 0.0.0.0         |
| DNSサーバーアドレス以外の設定は、再起動後に有効とな | <b>はす</b> 。   |                 |
|                             |               | OK キャンセル        |

画面がリロードされたら本製品からACアダプターを取り外して電源を一旦Offにしてくだ さい。次回の起動時より、設定された新しいIPアドレスで動作致します。 再度設定画面にアクセスする必要がある場合は、本説明書「2.設定画面へのログイン」 の手順を参考にして、新しく設定したアドレスで設定画面にアクセスを行ってください。

#### 4. ログインパスワードの変更方法

左側メニューにある「管理設定」をクリックして管理設定画面を表示します。

| 管理設定    |  |
|---------|--|
| PURATE. |  |

| システム情報              |                    |
|---------------------|--------------------|
| •ファームウェアバージョン       | V1.0.1             |
| •稼働時間               | 0 days, 0h 53m 16s |
| ログインパスワード           |                    |
| •新しいログインバスワード       |                    |
|                     | OK キャンセル           |
| ファームウェア更新           |                    |
| ・ファームウェアのアップデートファイル | 参照                 |
|                     | OK キャンセル           |

「新しいログインパスワード」欄にパスワードを入力して「OK」ボタンをクリックします。

| ログインパスワード     |       |       |
|---------------|-------|-------|
| •新しいログインパスワード | ••••• | ۴     |
|               | ОК    | キャンセル |

画面が更新されたら、右上にある「ログアウト」ボタンをクリックし、一旦ログアウトします。

ログアウト

| ECB-G01CX-HJP |  |
|---------------|--|
|               |  |

| システム情報        |                    |
|---------------|--------------------|
| •ファームウェアバージョン | V1.0.1             |
| ●稼働時間         | 0 days, 0h 27m 33s |

ログイン画面で新しいパスワードを入力して「OK」ボタンをクリックします。

| ログイン                          |       |    |       |
|-------------------------------|-------|----|-------|
| 設定画面にログインするためのパスワードを入力してください。 |       |    |       |
| •バスワード                        | ••••• |    | *     |
|                               |       | ОК | キャンセル |

設定画面にログインできれば完了です。

ELECOM

ECB-G01CX-HJP

ログアウト

<u>IPアドレス</u> <u>管理設定</u> <u>初期化</u>

| (無効▼<br>192.168.3.251)/255.255.255.0<br>0.0.0.0<br>0.0.0.0<br>0.0.0.0 |
|-----------------------------------------------------------------------|
| 192.168.3.251 / 255.255.255.0<br>0.0.0.0<br>0.0.0.0<br>0となります。        |
| 0.0.0.0<br>0.0.0.0<br>りとなります。                                         |
| 0.0.0.0                                                               |
| しとなります。                                                               |
|                                                                       |
| OK キャンセル                                                              |
|                                                                       |
| 無効 ▼                                                                  |
| 000:0000:0000:0000:0000:0000/0                                        |
| 0000:0000:0000:0000:0000:0000:0000                                    |
| 0000:0000:0000:0000:0000:0000:0000                                    |
| 000:0000:0000:be5c:4cff:fe72:212d / 128                               |
| 000:0000:0000:0000:0000:0000/0                                        |
|                                                                       |

※設定したパスワードが判らなくなった場合は、本製品のリセットボタンを全ての LED が 点灯するまで 15 秒以上押し込んで、設定の初期化を実施してください。 初期化を行うと、これまでに行った全ての設定が、工場出荷時の状態に戻ります。 必要な設定を再度、実施してください。

#### 5. ファームウェアの更新方法

更新するファームウェアをエレコムのホームページより入手します。

エレコムのホームページから、ECB-G01CX-HJP 専用のファームウェアをダウンロードし、 お客様のパソコン上に保存してください。

圧縮ファイルで提供しておりますので、解凍してファームウェアファイルを取り出してく ださい。

左側メニューにある「管理設定」をクリックして管理設定画面を表示します。

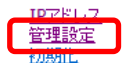

| システム情報              |                    |
|---------------------|--------------------|
| ・ファームウェアバージョン       | V1.0.1             |
| •稼働時間               | 0 days, 0h 53m 16s |
| ログインパスワード           |                    |
| •新しいログインパスワード       |                    |
|                     | OK キャンセル           |
| ファームウェア更新           |                    |
| •ファームウェアのアップデートファイル | 参照                 |
|                     | OK キャンセル           |

「参照...」ボタンをクリックします。

※ボタンの名称はご利用のブラウザーにより異なります。ご注意ください。

| ファームウェア更新           |    |       |
|---------------------|----|-------|
| •ファームウェアのアップデートファイル |    | 参照    |
|                     | OK | キャンセル |

ファイルを選択する画面が開いたら、ダウンロードしたファームウェアファイルを指定します。

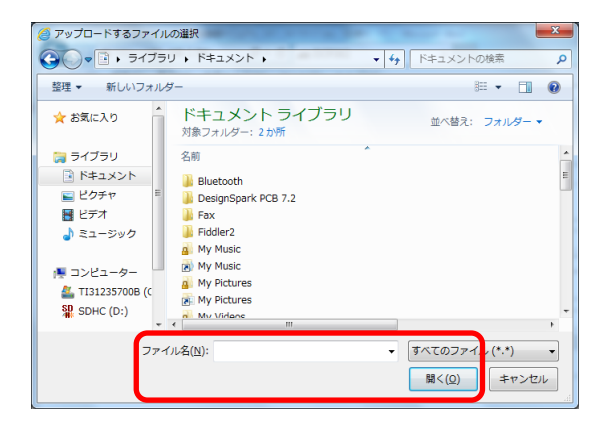

ファイルを指定後、「OK」ボタンをクリックすると、画面が切り替わりファームウェアの 更新が開始されます。

| ファームウェア更新           |                         |
|---------------------|-------------------------|
| •ファームウェアのアップデートファイル | C:\ECB-G01CX-HJP\ECE 参照 |
|                     | OK キャンセル                |

ステータス部分に「Running:xxxxx」と表示されている間は、ファームウェア更新作業実施中です。完了するまでそのままお待ちください。

| ファームウェア更新                                           |                    |
|-----------------------------------------------------|--------------------|
| ステータス                                               | Running: starting  |
| フラッシュメモリー                                           | osup               |
| プロトコル                                               | EXTERN             |
| サーバーIPアドレス                                          |                    |
| ファームウェアファイル名                                        |                    |
| ファームウェアを更新しています・・・                                  | 0 of 0 bytes (0 %) |
| 本ページは10秒ごとに更新されます。ファームアップが完了した<br>クして本製品を再起動してください。 | ら、ボタンをクリッ          |
|                                                     | 再起動                |

ステータス部分に「Ready: finished correctly」と表示されたら、ファームアップ完了です。

| ファームウェア更新                                        |                           |
|--------------------------------------------------|---------------------------|
| ステータス                                            | Ready: finished correctly |
| フラッシュメモリー                                        | osup                      |
| プロトコル                                            | EXTERN                    |
| サーバーIPアドレス                                       |                           |
| ファームウェアファイル名                                     |                           |
| ファームウェアを更新しています・・・                               | 1544692 of 0 bytes (0 %)  |
|                                                  |                           |
| 本ページは10秒ごとに更新されます。ファームアップが売<br>クして本製品を再起動してください。 | 了したら、木タンをクリッ              |
|                                                  | 再起動                       |

「再起動」ボタンをクリックして、本製品を再起動してからご利用ください。 ※今後のファームウェア更新により機能追加予定です。

#### 6. 設定初期化方法

以下の手順を行うと、変更した設定を工場出荷時の設定値に戻す事ができます。

左側メニューにある「初期化」をクリックして初期化画面を表示します。

| IPアドレス   |
|----------|
| 管理到中     |
| 47940 (1 |
| 初期化      |

| 初期化                      |  |
|--------------------------|--|
| 初期化を行うと、設定が全て出荷時状態に戻ります。 |  |

OK

「OK」ボタンをクリックします。

| 初期化                      |    |
|--------------------------|----|
| 初期化を行うと、設定が全て出荷時状態に戻ります。 |    |
|                          | ОК |

初期化中のメッセージが表示されます。少しお待ちください。

# ELECOM

ECB-G01CX-HJP

| IPア |            | レス |
|-----|------------|----|
| 管理  | <u></u> () | ŧ  |
| 初期  | 化          |    |

初期化実施中

初期化完了まで、少しお待ちください。

システムの再起動が自動的に行われ、設定値が初期化されます。

※IP アドレスを変更していた場合、初期化完了後にエラーがブラウザーに表示されます。 本説明書「2. 設定画面へのログイン」の手順で設定画面にアクセスを行ってください。

> ECB-G01CX-HJP 設定画面マニュアル 2017年3月 第1版 エレコム株式会社 ©2017 ELECOM CO., LTD. All right reserved